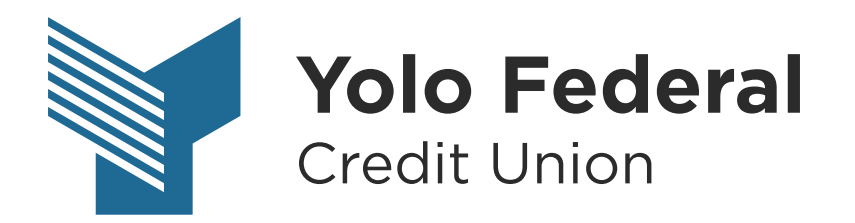

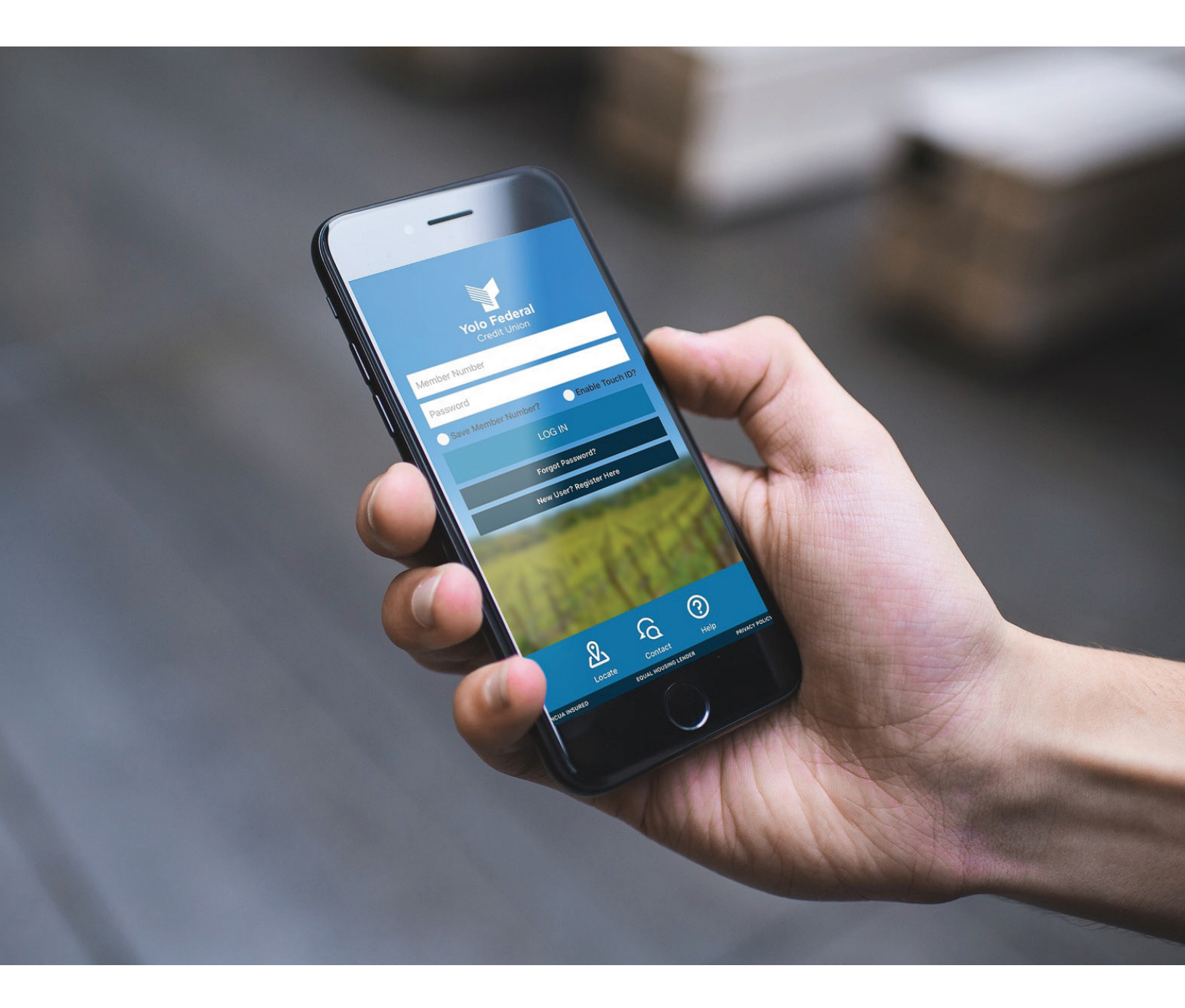

## USER GUIDE Text Banking

## Text Banking

The Text Banking feature allows you to check your balance, recent history, or make account transfers with a text message. To enable Text Banking, you will need to click the Settings Gear Symbol in the top right-hand corner of your screen.

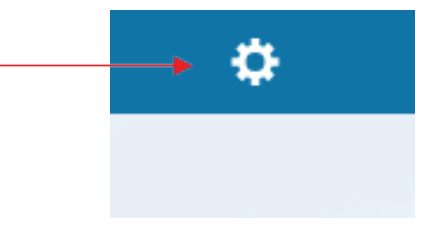

You will then click Settings under the personalize menu. The Settings window will pop-up. Under General Settings, select Text Banking.

| Q              | 2                    |     |
|----------------|----------------------|-----|
| Menu           |                      |     |
| Personalize    |                      | X   |
| Alerts         |                      | ~ ~ |
| Reset Password | Settings             |     |
| <br>Settings   | General Settings     |     |
| Profile        |                      | >   |
| General        | Change Account Order | /   |
| Locate Us      |                      |     |
| Contact Us     | Text Banking         |     |
| About Us       |                      |     |
| Social         |                      |     |
| Facebook       |                      |     |
| Instagram      |                      |     |
| YouTube        |                      |     |
| Log Out        |                      |     |

In the next window, you will add your phone number and select your primary and secondary accounts. To add a primary phone number that you plan to use with Text Banking, click the pencil icon to edit this area. (NOTE: You have the option to add a secondary phone number, but it is not required.)

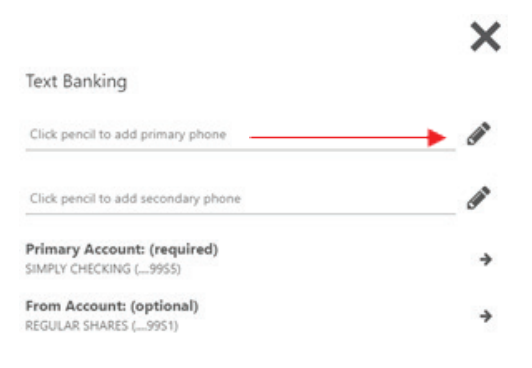

To save your number, click the save icon. To set your Primary and From accounts, click the right arrow which will activate the drop down menu where you can choose from your available accounts. NOTE: The primary account is the account you will receive information on when you check your recent history or make transfers to from your secondary account.

Once you have saved your number, and selected your account preferences, click the blue Confirm button to finish.

| ÷                                                     |     | ×    |
|-------------------------------------------------------|-----|------|
| Text Banking                                          |     |      |
| ـــــــــــــــــــــــــــــــــــــ                 | 0 🖺 | ×    |
| Click pencil to add secondary phone                   |     | Gant |
| Primary Account: (required)<br>SIMPLY CHECKING (9955) |     | *    |
| From Account: (optional)<br>REGULAR SHARES (9951)     |     | ÷    |
|                                                       |     |      |
| Confirm                                               |     |      |
|                                                       |     |      |

You will then receive a text message from 592-17 with a code you will need to activate text banking. Enter the code into the text box on your computer, then select the blue OK button on the window.

|                        | Yolo Federal   | Dredit Union |    |   |  |
|------------------------|----------------|--------------|----|---|--|
| dation Code            |                |              |    |   |  |
|                        |                |              |    |   |  |
| Enter code to activate | e text banking |              |    |   |  |
|                        |                |              |    | • |  |
|                        |                |              |    |   |  |
|                        |                |              |    |   |  |
|                        |                |              |    |   |  |
|                        |                |              |    |   |  |
|                        |                |              |    |   |  |
|                        |                |              |    |   |  |
|                        |                |              |    |   |  |
| Cancel                 |                |              | ОК | - |  |
|                        |                |              |    |   |  |

To check balances, text "BAL" to 592-17.

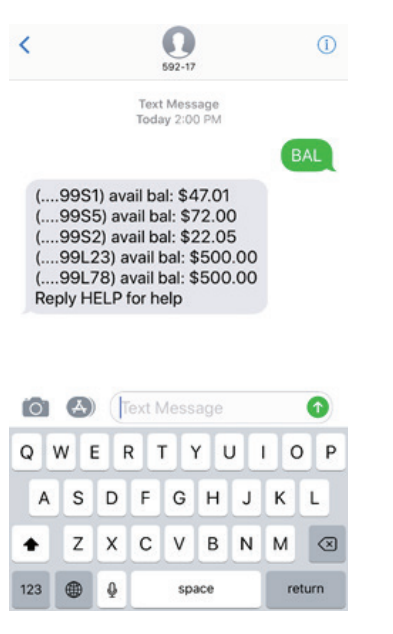

To check your recent history of your primary account, text "HIST" to 592-17.

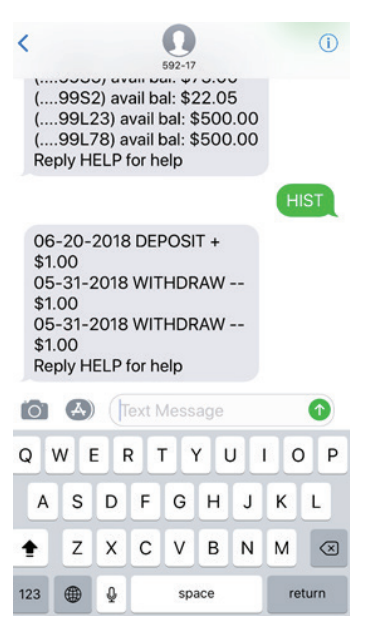

To make a transfer into your primary account, text "TRAN" and the amount to 592-17.

| <                                  |                                                              |                                     |                                 | 592-17                 |     |    |      | 0 |
|------------------------------------|--------------------------------------------------------------|-------------------------------------|---------------------------------|------------------------|-----|----|------|---|
| 05<br>\$1<br>05<br>\$1<br>Re       | -31-2<br>.00<br>-07-2<br>0.00<br>ply H                       | 2018<br>2018<br>ELP 1               | WIT<br>WIT                      | THDR<br>THDR<br>elp    | RAW |    |      |   |
| Tra<br>su<br>tra<br>FR<br>99<br>Re | ansfer<br>ccess<br>insfer<br>OM: (<br>OM: (<br>OS5)<br>ply H | rexer<br>fully<br>red.<br>(9<br>ELP | cuted<br>- \$1<br>9S1)<br>for h | d<br>.00<br>TO:<br>elp | (   |    | TRA  |   |
| Q                                  | w                                                            | EF                                  | 2                               | ין ז                   | r I | J  | 1    | P |
| A                                  | s                                                            | D                                   | F                               | G                      | н   | J  | к    | L |
| +                                  | z                                                            | x                                   | с                               | v                      | в   | Ν  | м    |   |
| 123                                |                                                              | 9                                   | space                           |                        |     | re | turn |   |